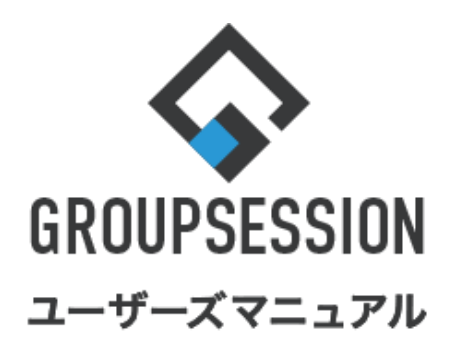

|                                |                | GroupSession ver.5.4 |
|--------------------------------|----------------|----------------------|
| 稟議機能                           |                |                      |
| 1.稟議一覧を表示する                    | ••• 1          |                      |
| 2.稟議を申請する                      | •••• 4         |                      |
| 3.稟議を承認・却下・差し戻しをする             | ••• 8          |                      |
| 4.稟議を後閲指示する                    | •••10          |                      |
| 5.稟議を検索する                      | •••12          |                      |
| 6.代理人を設定する                     | •••13          |                      |
| 7.稟議をPDF化する<br>補足1. PDF一括出力を行う | •••15<br>•••17 |                      |
|                                |                |                      |

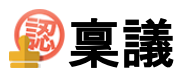

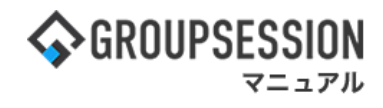

### 1. 稟議一覧を表示する

#### 『メモ ②ヘルプ ✿設定 ⊕山田 太郎 ログアウト .... <u>, II</u> R スケジュール 施設予約 日報 回暫板 ユーザ情報 WEBメール ファイル管 揭示板 シ<u>리</u>니 稟議 コジェクト メイン 2 (()) $\checkmark$ e 9 0 2 ~ 安否確認 Notes Notes Note **つ** 再読込 🕋 メイン 全社ポータル 情報システム課 手続きポータル 防災ポータル 製品ポータル 設定 2022 9/20(火) 13:47 [管理者設定]ディスクの空き容量が300GB以下です。 機示板 新着の投稿が21件あります。 安否確認 現<u>在の状況</u> <mark>ートメール</mark>未読メッセージがあります。 配信日時 2013/07/23 17:29:45 ・山田 太郎: 67件 **田** 送日 時 施設予約 承認待ちの施設予約が1252件あります。 最終回答 2013/07/23 17:31:02 回覧板 未読メッセージがあります。 回答状況 56% (5/0空) ・ 畠中 隆男: 2件 無事 · 山田 太郎: 3件 2名 WEBメール 新着メールがあります。 状能 軽傷 2名 · vamada: 484件 重傷 1名 ・ 畠中 隆男: 498件 可(出社済含む) 3名 出社 ■議 受信案件が10件あります。 不可 2名 安西確認 安否確認が配信されました。状況を確認してください。 在席管理-本人 アンケート 未回答のアンケートが4件あります。 ○ 在席 ○ 不在 ○ その他 チャット 未読メッセージが7件あります。 変更 スケジュール 個人週間 月 間 9月20日(火) 9月21日(水) 9月22日(木) 9月23日(金) 9月24日(土) 9月25日(日) 9月26日(月) 設定 0 👒 0 5 0 🦏 0 👒 🔁 🗔 自民、追加報告分を公表へ 旧統一 教会の接点調査巡り | 共同通信 G 09:00-09:30 ▶画プレゼン∮

### 1:メニューの「稟議」をクリックして稟議画面を表示する

### 2-1:稟議[受信]画面を表示する

「稟議タイトル」をクリックすると、稟議[内容確認]画面に遷移します。

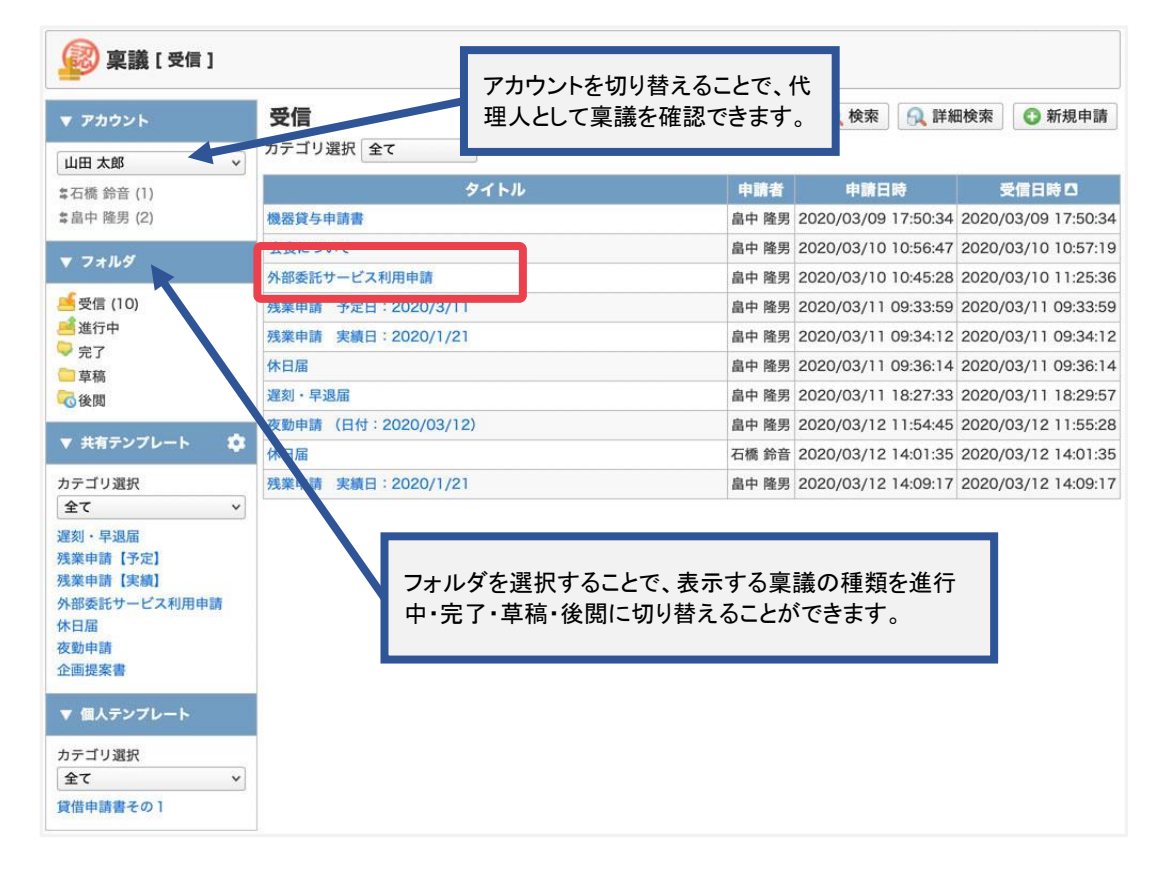

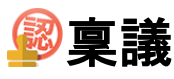

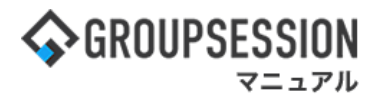

### 2-2:稟議[進行中]画面を表示する

「稟議タイトル」をクリックすると、稟議[内容確認]画面に遷移します。

| 👰 稟議 [進行中]                                                                               |                  |       |                     |                     |
|------------------------------------------------------------------------------------------|------------------|-------|---------------------|---------------------|
| ▼ アカウント                                                                                  | 進行中              |       | 🔍 検索 🔍 詳紙           | 田検索 🕜 新規申請          |
| 山田太郎 ~                                                                                   | カテゴリ選択 全て >      |       |                     |                     |
| \$石橋 鈴音 (1)                                                                              | タイトル             | 申請者   | 申請日時                | 最終処理日時 🖸            |
| \$自中 隆男 (2)                                                                              |                  | 畠中 隆男 | 2020/03/10 10:49:08 | 2020/07/10 16:30:31 |
| ▼ フォルダ                                                                                   | 企画提案書 2020/07/10 | 山田 太郎 | 2020/07/10 14:24:10 |                     |
|                                                                                          | コノビユーツ(成合 貝子甲語音  | 山田 太郎 | 2020/03/10 11:24:33 |                     |
| <ul> <li>■ 進行中</li> <li>➡ 完了</li> <li>■ 草稿</li> <li>➡ 後間</li> </ul>                      |                  |       |                     |                     |
| ▼ 共有テンプレート 🔅                                                                             |                  |       |                     |                     |
| カテゴリ選択<br>全て ~<br>遅刻・早退届<br>残業申請【予定】<br>残業申請【予定】<br>外部委託サービス利用申請<br>休日届<br>夜勤申請<br>企画提案書 |                  |       |                     |                     |
| ▼ 個人テンプレート                                                                               |                  |       |                     |                     |
| カテゴリ選択                                                                                   |                  |       |                     |                     |

### 2-3:稟議[完了]画面を表示する

「稟議タイトル」をクリックすると、稟議[内容確認]画面に遷移します。

| 😰 稟議 [ 完了 ]          |                  |         |                     |                     |
|----------------------|------------------|---------|---------------------|---------------------|
| ▼ アカウント              | 完了               | () 検索   | 🔒 詳細検索 🚺            | 新規申請 😢 削除           |
| 山田太郎 🗸               | カテゴリ選択 全て 🗸 🗸    |         |                     |                     |
| <b>\$</b> 石橋 鈴音 (1)  | ■ 状態 5           | イトル 申請者 | 申請日時                | 最終処理日時 🛛            |
| \$ 畠中 隆男 (2)         | 却下 态勤申請          | 畠中 隆男   | 2020/03/12 13:45:49 | 2020/03/12 14:09:34 |
| ▼ フォルダ               | 決 裁 外部委託サービス利用申請 | 畠中 隆男   | 2020/03/10 10:45:28 | 2020/03/10 11:25:36 |
|                      |                  | 畠中 隆男   | 2020/03/10 10:56:47 | 2020/03/10 10:57:19 |
| ● 受信 (10)            | 決裁購入申請(10万円以上)   | 畠中 隆男   | 2020/03/10 10:35:10 | 2020/03/10 10:40:30 |
| □ 進行中 ○ 完了           | □ 取り下げ 機器貸与申請書   | 山田 太郎   | 2020/03/09 17:46:35 | 2020/03/09 17:47:13 |
| □ 草稿                 |                  |         |                     |                     |
| ₩ 後関                 |                  |         |                     |                     |
| ▼ 共有テンプレート 🔹         |                  |         |                     |                     |
| カテゴリ選択               |                  |         |                     |                     |
| 全て ~                 |                  |         |                     |                     |
| 遅刻・早退届               |                  |         |                     |                     |
| 残業申請【予定】<br>残業申請【実績】 |                  |         |                     |                     |
| 外部委託サービス利用申請         |                  |         |                     |                     |
| 休日届                  |                  |         |                     |                     |
| 企画提案書                |                  |         |                     |                     |
| ▼ 個人テンプレート           |                  |         |                     |                     |
| カテゴリ選択               |                  |         |                     |                     |

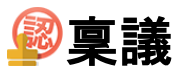

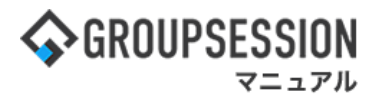

### 2-4:稟議[草稿]画面を表示する

「稟議タイトル」をクリックすると、稟議[申請]画面に遷移します。

| (草稿)                        | 首连                | アカ<br>の営 | ウントを切り替えても、他人<br>「稿は確認できません。 | 〕詳細検索 | o 新規申請              |
|-----------------------------|-------------------|----------|------------------------------|-------|---------------------|
|                             | キ100<br>カテゴリ選択 全て |          |                              |       | • 41100 1 MS        |
| * 石橋 絵音 (1)                 |                   |          | タイトル                         |       | 作成日時口               |
| * 音响 第9音 (1)<br>* 畠中 隆男 (2) | □ 購入申請(10万円以上)    |          |                              |       | 2021/10/08 15:51:11 |
| ▼ フォルダ                      |                   |          |                              |       |                     |
| <b></b> 受信 (10)             |                   |          |                              |       |                     |
| 🧾 進行中                       |                   |          |                              |       |                     |
| 😓 完了                        |                   |          |                              |       |                     |
| 章 草稿                        |                   |          |                              |       |                     |
| 後閲                          |                   |          |                              |       |                     |
| ▼ 共有テンプレート 🔅                |                   |          |                              |       |                     |
| カテゴリ選択                      |                   |          |                              |       |                     |
| 全て ~                        |                   |          |                              |       |                     |
| 遅刻・早退届                      |                   |          |                              |       |                     |
| 残業申請【予定】                    |                   |          |                              |       |                     |
| 残薬申請【実績】                    |                   |          |                              |       |                     |
| 外部委託リービス利用中朝<br>休日届         |                   |          |                              |       |                     |
| 夜勤申請                        |                   |          |                              |       |                     |
| 企画提案書                       |                   |          |                              |       |                     |
| ▼ 個人テンプレート                  |                   |          |                              |       |                     |
| カテゴリ選択                      |                   |          |                              |       |                     |

### 2-5:稟議[後閲]画面を表示する

「稟議タイトル」をクリックすると、稟議[内容確認]画面に遷移します。

| ▼ アカウント                | 後閲               | 🔍 検索 😡 | 詳細検索 🚺 新規申請         |
|------------------------|------------------|--------|---------------------|
| 山田太郎 ~                 | カテゴリ選択 全て 🗸 🗸    |        |                     |
| ま石橋 鈴音 (1)             |                  | 申請者    | 申請日時□               |
| \$自中 隆男 (2)            | 企画提案書 2020/07/10 | 山田 太郎  | 2020/07/10 14:24:10 |
| ▼ フォルダ                 |                  |        |                     |
| <mark>善</mark> 受信 (10) |                  |        |                     |
| 📑 進行中                  |                  |        |                     |
| 🗦 完了                   |                  |        |                     |
| 言 草稿                   |                  |        |                     |
| 🗟 後関                   |                  |        |                     |
| ▼ 共有テンプレート 🌼           |                  |        |                     |
| カテゴリ選択                 |                  |        |                     |
| 全て ~                   |                  |        |                     |
| 遅刻・早退届                 |                  |        |                     |
| 残業申請【予定】               |                  |        |                     |
| 残業申請【実績】               |                  |        |                     |
| 外部委託サービス利用申請           |                  |        |                     |
| 休日届                    |                  |        |                     |
| 役動中調<br>企画提案書          |                  |        |                     |
| ▼ 個人テンプレート             |                  |        |                     |
|                        |                  |        |                     |
| カテコリ選択                 |                  |        |                     |

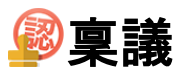

## 2. 稟議の申請をする

|                                                                                                    |                          | -                                                                          |          |
|----------------------------------------------------------------------------------------------------|--------------------------|----------------------------------------------------------------------------|----------|
| ☆GROUPSESSION                                                                                                    | ■メモ ③ヘルプ                 | \$\$\$\$\$\$\$\$\$\$\$\$\$\$\$\$\$\$\$\$\$\$\$\$\$\$\$\$\$\$\$\$\$\$\$\$\$ | ログアウト    |
| ☆      正     こ     マックシュール<br>スケジュール     え方板     シュート     た設予約     日報     回覧板     ユーザ消報     マッカン                                                                                                    | <b>()</b><br>NEBメール ファイル |                                                                            | エクト      |
| ご         ご         ご | <b>BA</b> チャッ            | *                                                                          | *        |
| メイン         で           ショートメール送信         TODO重集                                                                                                    |                          | 7                                                                          | う<br>専読込 |
| メイン 全社ボータル 情報システム課 手続きボータル 防災ボ                                                                                                    | ータル 製                    | はポータル                                                                      |          |
| インフォメーション 設定                                                                                                    | 0                        | 1201111 1211                                                               | 7        |
| メイン [管理者設定]ディスクの空き容量が300GB以下です。                                                                                                    | 2022 7/                  | 20(次) 13.4                                                                 | 1        |
| <mark>飛示板</mark> 新着の投稿が21件あります。                                                                                                    | 安否確認 現在                  | の状況                                                                        |          |
| <mark>ショートメール</mark> 未読メッセージがあります。                                                                                                    | 配信日時                     | 2013/07/23 17:29                                                           | 9.45     |
| ・山田 太郎: 67件                                                                                                    |                          | -                                                                          | 5.45     |
| 施設予約」承認待ちの施設予約が1252件あります。                                                                                                    |                          | 2012/07/22 17:2                                                            | 1:02     |
| 回覧板 未読メッセージがあります。                                                                                                    | 同物性的                     | 2013/07/23 17.3                                                            | 1.02     |
| ・ 島中 隆男: 2件                                                                                                    | 凹合1次元                    | 56% (5/9名)                                                                 | 2/7      |
| • 山田 太郎: 3件                                                                                                    | 1.1.41                   | 無事                                                                         | 2名       |
| WEBメール 新者メールかあります。                                                                                                    | 1大鬼:                     | 11日本 11日本 11日本 11日本 11日本 11日本 11日本 11日本                                    | 22       |
| • yamada: 484ff                                                                                                    |                          | 重傷                                                                         | 1名       |
| · 品中 隆男: 498件                                                                                                    | 出社                       | 可(出社済含む)                                                                   | 3名       |
|                                                                                                    |                          | 不可                                                                         | 2名       |
|                                                                                                    | 在席管理-本人                  |                                                                            | 不在       |
| アンケート 木回省のアンケートが4日かります。                                                                                                    | ○ 在席 ●                   | 不在 〇 その他                                                                   |          |
| テキット本語入りビーンが行わります。                                                                                                    |                          | 2                                                                          | 5        |
| スケジュール 個人週間 月間 🛞 🛞 🛞                                                                                                    |                          |                                                                            |          |
| 9月20日(火)         9月21日(水)         9月22日(木)         9月23日(金)         9月24日(土)         9月25日(日)         9月26日(月)                                                                                                    | ニュース                     |                                                                            | 設定       |
|                                                                                                    | 自民、                      | 追加報告分を公表へ 旧編                                                               | 充—       |
| 09:00-12:00 ③ 09:00-10:00 16:00-17:00 ④ 09:00-09:30<br>○×への佐藤 公園的ミーティ 連絡                                                                                                    | 東京和教会の                   | 接点調査巡り   共同通信                                                              |          |

### 1:メニューの「稟議」をクリックして稟議画面を表示する

#### 2: 稟議[受信]画面を表示する 「新規申請」ボタンをクリックします。

| ▼ アカウント                                                                                                    | 受信                  |       | 🔍 検索 🔍 詳維           | 田検索 🔹 🕤 新規申請        |
|----------------------------------------------------------------------------------------------------|---------------------|-------|---------------------|---------------------|
| 山田太郎 ~                                                                                                    | カテゴリ選択 全て 🗸         |       |                     |                     |
| #石橋 鈴音 (1)                                                                                                    | タイトル                | 申請者   | 申請日時                | 受信日時 🗅              |
| \$ 畠中 隆男 (2)                                                                                                    | 機器貸与申請書             | 畠中 隆男 | 2020/03/09 17:50:34 | 2020/03/09 17:50:34 |
| ▼ フォルダ                                                                                                    | 会食について              | 畠中 隆男 | 2020/03/10 10:56:47 | 2020/03/10 10:57:19 |
| * 24102                                                                                                    | 外部委託サービス利用申請        | 畠中 隆男 | 2020/03/10 10:45:28 | 2020/03/10 11:25:36 |
| 受信 (10)                                                                                                    | 残業申請 予定日:2020/3/11  | 畠中 隆男 | 2020/03/11 09:33:59 | 2020/03/11 09:33:59 |
| 進行中                                                                                                    | 残業申請 実績日:2020/1/21  | 畠中 隆男 | 2020/03/11 09:34:12 | 2020/03/11 09:34:12 |
| ✓ 元 」                                                                                                    | 休日届                 | 畠中 隆男 | 2020/03/11 09:36:14 | 2020/03/11 09:36:14 |
| ◎後閲                                                                                                    | 遅刻・早退届              | 畠中 隆男 | 2020/03/11 18:27:33 | 2020/03/11 18:29:57 |
|                                                                                                    | 夜勤申請(日付:2020/03/12) | 畠中 隆男 | 2020/03/12 11:54:45 | 2020/03/12 11:55:28 |
| ▼ 共有テンプレート 🗱                                                                                                    | 休日届                 | 石橋 鈴音 | 2020/03/12 14:01:35 | 2020/03/12 14:01:35 |
| カテゴリ選択                                                                                                    | 残業申請 実績日:2020/1/21  | 畠中 隆男 | 2020/03/12 14:09:17 | 2020/03/12 14:09:17 |
| まて、<br>業業中請<br>(予定)<br>実業申請<br>(予定)<br>実練]<br>本部委託サービス利用申請<br>本日届<br>文動申請<br>全面提案書<br>▼ 個人テンプレート<br>カテゴリ選択<br>全て ▼ マ |                     |       |                     |                     |

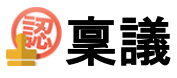

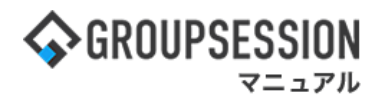

# 3: 稟議[内容テンプレート選択]画面を表示する 「使用するテンプレート」をクリックします。

| 😰 稟議 [ 内容  | テンプレート選択] う<br><sub>戻る</sub> |
|------------|------------------------------|
| 使用するテンプレート | を選択してください。                   |
| カテゴリ選択     |                              |
| 所属カテゴリ     | 共有テンプレート                     |
| カテゴリなし     | 汎用稟議テンプレート                   |
| カテゴリなし     | 遅刻・早退届カテゴリによる絞り込みを行います。      |
| 申請書類       | 残業申請【予定】                     |
| 申請書類       | 残業申請【実績】                     |
| 申請書類       | 機器貸与申請書                      |
| 申請書類       | サーバ購入申請                      |
| 申請書類       | 購入申請(10万円以上)                 |
| 申請書類       | パート・パード ビス利用中請書              |
| 申請書類       | 外部委託サービス利用申請                 |
| 申請書類       |                              |
| 申請書類       | 夜勤申請                         |
| 企画部専用      | 企画提案書                        |
| カテゴリ選択     | τ v                          |
| 所属カテゴリ     | 個人テンプレート                     |
| 貸借         | 貸借申請書その1                     |
|            | <b>う</b><br>戻る               |

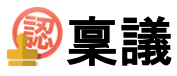

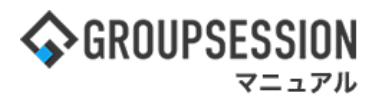

### 4:稟議[申請]画面を表示する

入力項目を入力して、「OK」ボタンをクリックすると、申請確認画面に遷移します。

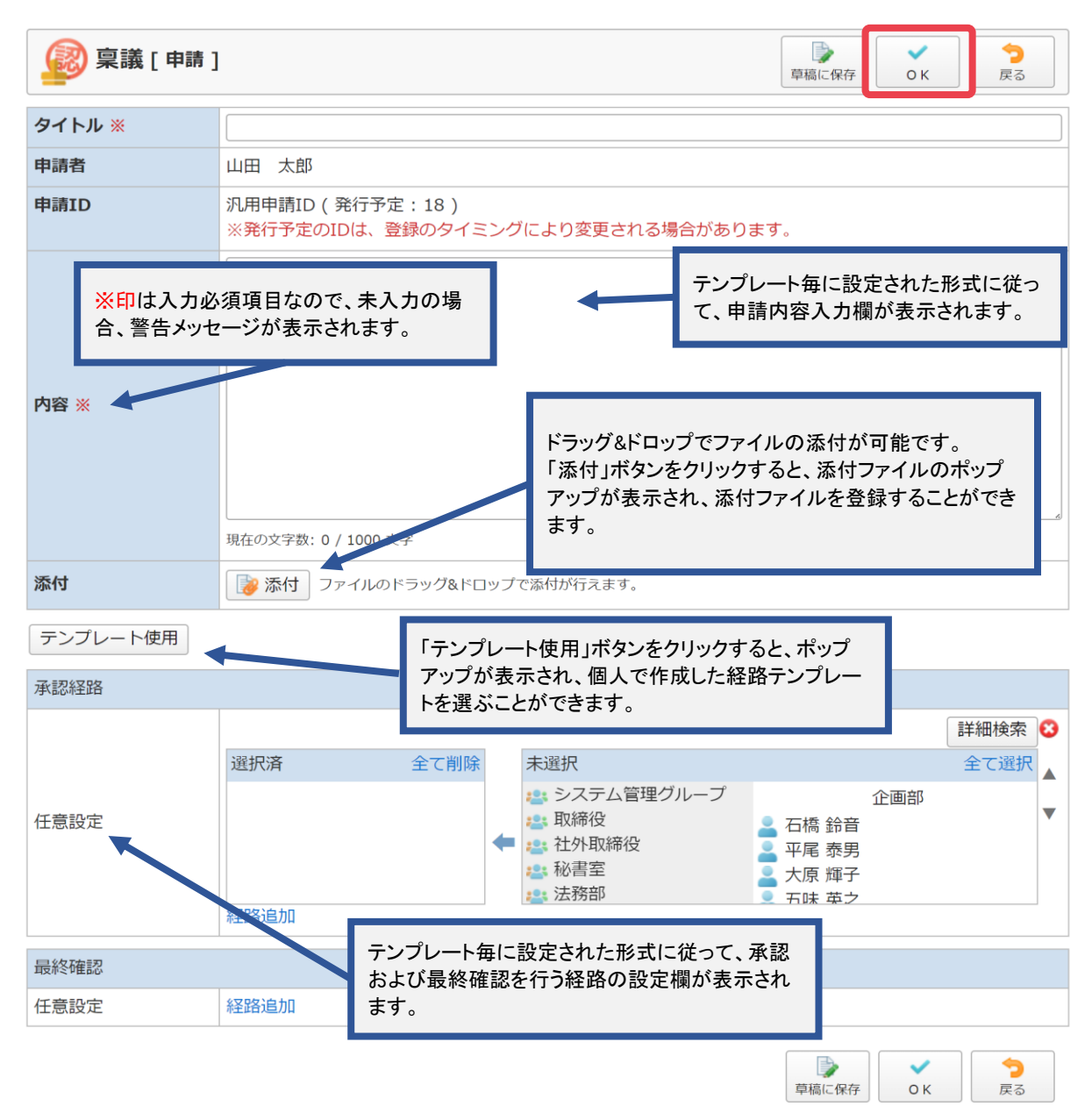

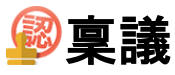

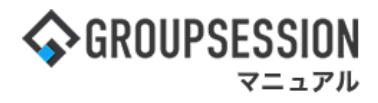

# 5: 稟議[申請確認]画面を表示する 「申請」ボタンをクリックすると申請が完了します。

| 😰 稟議 [申請研 | 認]                                                             |                                   | ▶<br>申請        | <b>う</b><br>戻る |
|-----------|----------------------------------------------------------------|-----------------------------------|----------------|----------------|
| タイトル      | 外部委託サービス利用申請                                                   |                                   |                |                |
| 申請者       | 山田 太郎                                                          |                                   |                |                |
| 申請ID      | 申請書番号(発行予定:20211008011)<br>※発行予定のIDは、登録のタイミングにより変更             | 更される場合があります。                      |                |                |
| 外部委託サービス名 | 派遣                                                             |                                   |                |                |
| 申請者所属     | 👛 企画部                                                          |                                   |                |                |
| 申請者名      | 🧏 石橋 鈴音                                                        |                                   |                |                |
| 区分        | 登録                                                             | 「沃什ファイルタ」たクロックオス                  | し <i>お</i> 占い。 |                |
| 使用者所属     | 🏥 企画部                                                          | 「ぷうファイル名」をクリックする                  | こ、ダウン          |                |
| 使用者名      | 🥻 石橋 鈴音                                                        | ロードを行うことができます。                    |                |                |
| 使用期間      | 開始 2021/11/1 終了 2022/1/31<br>使用理由 人手不足解消のため。                   |                                   |                |                |
| 添付        | []≱ 詳細.pdf ▲                                                   |                                   |                |                |
| 承認経路      |                                                                |                                   |                |                |
| ユーザ指定     | 🞴 今西 秀                                                         |                                   |                |                |
| ユーザ指定     | 2 中根 真由                                                        |                                   |                |                |
| ユーザ指定     | 第2開発グループ<br>島本 夕菜<br>岩沢 愛香<br>小田 聡<br>加賀 正康<br>平田 喜美子<br>真野 康夫 | 「ユーザ名」をクリックするとニ<br>ポップアップで表示されます。 | ユーザ情報/         | 55             |
| ユーザ指定     | 。 山田 太郎                                                        |                                   |                |                |
|           |                                                                |                                   | 申請             | <b>う</b><br>戻る |

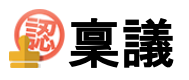

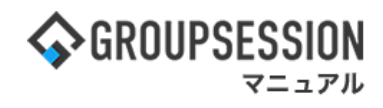

### 3. 稟議の承認・却下・差し戻しを行う

#### **GROUPSESSION** じメモ ③ヘルプ ✿設定 ●山田 太郎 ログアウト **した** ユーザ情報 -<u>.u/</u>j $\land$ スケジュール 揭示板 ショート メール 施設予約 日報 回覧板 WEBメール ファイル管 稟議 コジェクト メイン 2 (( 🛯 )) Q C 3 ≈ ブックマーク アドレス帳 タイムカード 在席管理 安否確認 RSS TP管理 DBA チャット ショートメール送信 5 **ヘ**メイン 南語込 全社ポータル 情報システム課 手続きポータル 防災ポータル 製品ポータル 設定 2022 9/20(火) 13:47 メイン [管理者設定]ディスクの空き容量が300GB以下です。 掲示板 新着の投稿が21件あります。 安否確認 現在の状況 <u>ショートメール</u> 未読メッセージがあります。 配信日時 2013/07/23 17:29:45 山田太郎: 67件 施設予約 承認待ちの施設予約が1252件あります。 最終回答 2013/07/23 17:31:02 回覧板 未読メッセージがあります。 回答状況 56%(5/9名) ・ 畠中 隆男: 2件 山田太郎:3件 無事 2名 /EBメール 新着メールがあります。 軽傷 状能 2名 · yamada: 484件 重傷 1名 ・ 畠中 隆男: 498件 可(出社済含む) 3名 出社 ■議 受信案件が10件あります。 不可 2名 安香確認 安否確認が配信されました。状況を確認してください。 在席管理-本人 不在 アンケート 未回答のアンケートが4件あります。 チャット 未読メッセージが7件あります。 ○ 在席 ● 不在 ○ その他 変更 スケジュール 個人週間 月 間 🛞 🔇 (🗲 🖉 📎 設定 0 👒 0 5 0 53 0 53 09:00-12:00 ○×△の佐藤 企画部ミーティ 連絡 G 09:00-09:30 企画プレゼン会

# 2: 稟議[受信] 画面を表示する

| ▼ アカウント                                                                                                    | 受信                  |       | 🔍 検索 🖳 詳            | 細検索 🚺 新規申請           |
|----------------------------------------------------------------------------------------------------|---------------------|-------|---------------------|----------------------|
| 山田太郎 ~                                                                                                    | カテゴリ選択 全て ~         |       |                     |                      |
| #石橋 鈴音 (1)                                                                                                    | 91 hJ               | 申請者   | 申請日時                | 受信日時□                |
| \$a中 隆男 (2)                                                                                                    | 機器貸与申請書             | 畠中 隆男 | 2020/03/09 17:50:34 | 2020/03/09 17:50:3   |
| ▼ フォルダ                                                                                                    | 云良について              | 畠中 隆男 | 2020/03/10 10:56:47 | 2020/03/10 10:57:1   |
|                                                                                                    | 外部委託サービス利用申請        | 畠中 隆男 | 2020/03/10 10:45:28 | 3 2020/03/10 11:25:3 |
| → 受信 (10)                                                                                                    | 残業申請 予定日:2020/3/11  | 畠中 隆男 | 2020/03/11 09:33:59 | 2020/03/11 09:33:5   |
| 🥂 進行中                                                                                                    | 残業申請 実績日:2020/1/21  | 畠中 隆男 | 2020/03/11 09:34:12 | 2 2020/03/11 09:34:1 |
| □ 草稿                                                                                                    | 休日届                 | 畠中 隆男 | 2020/03/11 09:36:14 | 2020/03/11 09:36:1   |
| ♂後閲                                                                                                    | 遅刻・早退届              | 畠中 隆男 | 2020/03/11 18:27:33 | 8 2020/03/11 18:29:5 |
|                                                                                                    | 夜勤申請(日付:2020/03/12) | 畠中 隆男 | 2020/03/12 11:54:45 | 2020/03/12 11:55:2   |
| ▼ 共有テンプレート 20                                                                                                    | 休日届                 | 石橋 鈴音 | 2020/03/12 14:01:35 | 2020/03/12 14:01:3   |
| カテゴリ選択                                                                                                    | 残業申請 実績日:2020/1/21  | 畠中 隆男 | 2020/03/12 14:09:17 | 2020/03/12 14:09:1   |
| <ul> <li>              ¥20.4 早退届<br/>授業申請             [予定]<br/>残業申請             [実績]<br/>外部委託サービス利用申請<br/>休日届<br/>夜動申請             企画提案書      </li> </ul> |                     |       |                     |                      |
| ▼ 個人テンプレート<br>カテゴリ選択<br>全て ~                                                                                                    | ]                   |       |                     |                      |

### 1:メニューの「稟議」をクリックして稟議画面を表示する

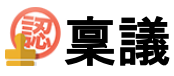

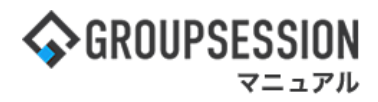

### 3:稟議[内容確認]画面を表示する

「承認」・「却下」ボタンをクリックすると、確認画面が表示されます。 「差し戻し」ボタンをクリックすると、差し戻し先選択ダイアログが表示されます。

| 😰 稟議 [ 内容確                                                                                                    | 题 ]                                                                      |                                    | ▶<br>承認                 | <b>्र</b><br>नाह                                                                       | 差し戻し                    | ()<br>複写申請        | 今<br>戻る     |
|----------------------------------------------------------------------------------------------------|--------------------------------------------------------------------------|------------------------------------|-------------------------|----------------------------------------------------------------------------------------|-------------------------|-------------------|-------------|
| PDF出力                                                                                                    |                                                                          |                                    |                         |                                                                                        |                         |                   |             |
| 状態                                                                                                    | 申請中                                                                      |                                    |                         |                                                                                        |                         |                   |             |
| タイトル                                                                                                    | 書籍購入申請                                                                   |                                    |                         |                                                                                        |                         |                   |             |
| 申請者                                                                                                    | 山田 太郎                                                                    |                                    |                         |                                                                                        |                         |                   |             |
| 申請日時                                                                                                    | 2023/10/12 11:47:57                                                      |                                    |                         |                                                                                        |                         |                   |             |
| 申請ID                                                                                                    | 18                                                                       |                                    |                         |                                                                                        |                         |                   |             |
| 内容                                                                                                    | 下記の理由のため書籍の購入を行いたく<br>稟議申請いたします。<br>理由:業務利用<br>金額:1500円<br>ISBN:12345678 |                                    | 「添付フ<br>ロードの<br>ロードを    | ァイル名。<br>)ポップア<br>行うことだ                                                                | をクリック<br>ップが表示<br>ができます | すると、<br>され、?<br>。 | ダウン<br>ダウン  |
|                                                                                                    | 10011112010070                                                           |                                    |                         |                                                                                        |                         |                   |             |
| 添付                                                                                                    | 诊部:11515070                                                              |                                    |                         |                                                                                        |                         |                   |             |
| 添付<br>コメント<br>確認時添付<br>状態                                                                                                    | ◎ 詳細.pdf(37.8KB) 現在の文字数:0 / 300 文字 ◎ 添付 ファイルのドラッグ&ドロップ ユーザ名              | コメントや添付ファ<br>戻しを行なうことが<br>却下理由や、差し | ァイルを道<br>ができます<br>、戻しの理 | 追加した状<br>ト。<br>連由などを                                                                   | 態で、承証<br>記載するこ          | 恩・却下<br>ことがで      | ・差し<br>きます。 |
| 添付<br>コメント<br>確認時添付<br>、<br>大服                                                                                                    | ◎ 詳細.pdf(37.8KB) 現在の文字数:0 / 300 文字 ◎ 添付 ファイルのドラッグ&ドロップ ユーザ名              | コメントや添付ファ<br>戻しを行なうことた<br>却下理由や、差し | マイルを追<br>ができます<br>,戻しの理 | 1<br>1<br>1<br>1<br>1<br>1<br>1<br>1<br>1<br>1<br>1<br>1<br>1<br>1<br>1<br>1<br>1<br>1 | 態で、承証<br>記載するこ          | 忍・却下<br>ことがで      | ・差し<br>きます。 |
| 添付<br>コメント<br>確認時添付 びまたし、 確認時添付 近日、日本の名(本)の(1) 近日、日本の名(本)の(1) 近日、日本の名(-1) 近日、日本の名(-1) 近日、日本の | ◎ 詳細.pdf(37.8KB) 現在の文字数:0 / 300 文字 ◎ 添付 ファイルのドラッグ&ドロップ ユーザ名              | コメントや添付ファ<br>戻しを行なうことた<br>却下理由や、差し | マイルを追<br>ができます<br>,戻しの理 | 追加した状<br>ト。<br>目由などを                                                                   | 態で、承<br>記載するこ           | 忍・却下              | ・差し         |

#### 確認画面: ※『承認』の部分はボタンに対応した文言に変更されます。

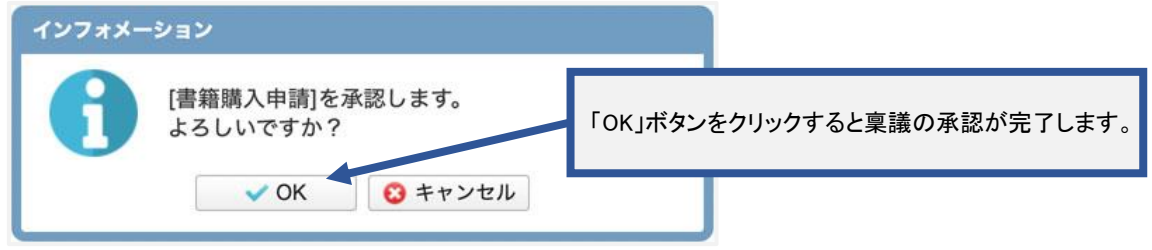

#### 差し戻し先選択ダイアログ:「差し戻し」ボタンをクリックすると稟議の差し戻しを行います。

| 差し厚 | <b>そし先選択</b>    |             |
|-----|-----------------|-------------|
| ۲   | 申請者 山田 太郎 石橋 鈴音 | 羊」豆」失を選択」ます |
|     | 表示              |             |

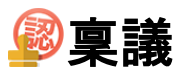

## 4. 稟議を後閲指示する

|                                                                                                    |                          | •                                                                          |             |
|----------------------------------------------------------------------------------------------------|--------------------------|----------------------------------------------------------------------------|-------------|
| ∲GROUPSESSION                                                                                                    | <b>買メモ ⊙ヘル</b> プ         | \$\$\$\$\$\$\$\$\$\$\$\$\$\$\$\$\$\$\$\$\$\$\$\$\$\$\$\$\$\$\$\$\$\$\$\$\$ | ログアウト       |
|                                                                                                    | <b>()</b><br>WEBメール ファイル |                                                                            | エクト         |
| ご         ご         ご | <b>DBA</b> チャッ           | <u>}</u>                                                                   | *           |
| メイン         でしたメール送信                                                                                                    |                          | 7                                                                          | う<br>専読込    |
| メイン 全社ボータル 情報システム課 手続きボータル 防災ボ                                                                                                    | ペータル 製                   | 品ポータル                                                                      |             |
| インフォメーション 設定                                                                                                    |                          | 20(11) 12.1                                                                | 7           |
| メイン [管理者設定]ディスクの空き容量が300GB以下です。                                                                                                    | 2022 <b>7/</b>           | 20(人) 13.4                                                                 | /           |
| <del>掲示板</del> 新着の投稿が21件あります。                                                                                                    | 安否確認 現在                  | の状況                                                                        |             |
| <u>ショートメール</u> 未読メッセージがあります。                                                                                                    | 配信日時                     | 2013/07/23 17:29                                                           | 9:45        |
|                                                                                                    | 再送日時                     | -                                                                          |             |
| (加減す約) (未該イクリル記録ア約)/1232(100)リより。                                                                                                    | 最終回答                     | 2013/07/23 17:33                                                           | 1:02        |
| ■ Ref (1) (1) (1) (1) (1) (1) (1) (1) (1) (1)                                                                                                    | 回答状況                     | 56% (5/9名)                                                                 |             |
| • 山田太郎: 3件                                                                                                    |                          | 無事                                                                         | 2名          |
| WEBメール 新着メールがあります。                                                                                                    | 状態                       | 軽傷                                                                         | 2名          |
| · yamada: 484件                                                                                                    |                          | 重傷                                                                         | 1名          |
| ・ 畠中 隆男: 498件                                                                                                    |                          | 可(出社済含む)                                                                   | 3名          |
| 業績 受信案件が10件あります。                                                                                                    | 出社                       | 不可                                                                         | 2名          |
| ganger 安否確認が配信されました。状況を確認してください。                                                                                                    | 大麻熱剤まし                   |                                                                            |             |
| アンケート 未回答のアンケートが4件あります。                                                                                                    | 任席官理-本人                  |                                                                            | <u>* (£</u> |
| チャット 未読メッセージが7件あります。                                                                                                    |                          | 不在 〇 その他                                                                   | _           |
|                                                                                                    |                          | 変更                                                                         | Ē.          |
| 9月20日(火) 9月21日(水) 9月22日(木) 9月23日(金) 9月24日(土) 9月25日(日) 9月26日(月)                                                                                                    | ג-ב                      |                                                                            | 設定          |
|                                                                                                    | 自民、注                     | 自加報告分を公表へ 旧編<br>毎点調査派り #周通信                                                | 充—          |
| 09:00-12:00 09:00-10:00 16:00-17:00 09:00-09:30<br>〇×山の佐藤 全面部ミーティ 連絡 ゆ面がシーティ                                                                                                    | A REAL AND A REAL OF     |                                                                            |             |

### 1:メニューの「稟議」をクリックして稟議画面を表示する

### 2:稟議[後閲]画面を表示する

「稟議タイトル」をクリックします。

| 👰 稟議 [後閲]            |                  |   |             |                |
|----------------------|------------------|---|-------------|----------------|
| ▼ アカウント              | 後閲               |   | 🔍 検索 🔗 詳細検索 | 3 新規申請         |
| 山田太郎 ~               | カテゴリ選択 全て ~      |   |             |                |
| #石橋 鈴音 (1)           | タイトル             |   | 申請者 申       | 請日時 ☑          |
| \$8 畠中 隆男 (2)        | 企画提案書 2020/07/10 | Ц | 山田太郎 2020/0 | 07/10 14:24:10 |
| ▼ フォルダ               |                  |   |             |                |
| 受信 (10)              |                  |   |             |                |
| <b>送</b> 進行中         |                  |   |             |                |
| ✓ 完了                 |                  |   |             |                |
| 一 手 個                |                  |   |             |                |
| ▼ 共有テンプレート 🌣         |                  |   |             |                |
| カテゴリ選択               |                  |   |             |                |
| 全て ~                 |                  |   |             |                |
| 遅刻・早退届               |                  |   |             |                |
| 残葉甲請【予定】<br>残業申請【実績】 |                  |   |             |                |
| 外部委託サービス利用申請         |                  |   |             |                |
| 休日届                  |                  |   |             |                |
| 夜勤申請 企画提案書           |                  |   |             |                |
|                      |                  |   |             |                |
| ▼ 個人テンプレート           |                  |   |             |                |
| カテゴリ選択               |                  |   |             |                |

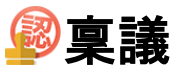

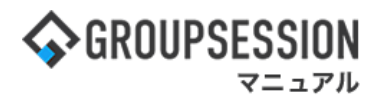

### 3:稟議[内容確認]画面を表示する

管理者から後閲指示を許可されている場合、「後閲指示」ボタンが表示されます。 「後閲指示」ボタンをクリックすると、後閲指示範囲選択画面が表示されます。

| ディン 未設        | 覧[内容確                                                               | 忍]                                          |   | 承認      | 却下  | <b>取り下に</b> | 後開指示  | 複写申請             | <b>フ</b><br>戻る |
|---------------|---------------------------------------------------------------------|---------------------------------------------|---|---------|-----|-------------|-------|------------------|----------------|
| 🔤 PDF出力       |                                                                     |                                             |   |         |     |             |       |                  |                |
| 犬態            |                                                                     | 申請中                                         |   |         |     |             |       |                  |                |
| タイトル          |                                                                     | 外部委託サービス利用申請                                |   |         |     |             |       |                  |                |
| 申請者           |                                                                     | 山田 太郎                                       |   |         |     |             |       |                  |                |
| 申請日時          |                                                                     | 2021/10/08 16:06:35                         |   |         |     |             |       |                  |                |
| 申請ID          |                                                                     | 20211008011                                 |   |         |     |             |       |                  |                |
| <b>朴部委託サー</b> | ビス名                                                                 | 派遣                                          |   |         |     |             |       |                  |                |
| 申請者所属         |                                                                     | 🤐 企画部                                       |   |         |     |             |       |                  |                |
| 申請者名          |                                                                     | 🤰 石橋 鈴音                                     |   |         |     |             |       |                  |                |
| 区分            |                                                                     | 登録                                          |   |         |     |             |       |                  |                |
| 吏用者所属         |                                                                     | 🏩 企画部                                       |   |         |     |             |       |                  |                |
| 吏用者名          |                                                                     | 🤰 石橋 鈴音                                     |   |         |     |             |       |                  |                |
| 吏用期間          |                                                                     | 開始 2021/11/1 終了 2022/1/3<br>使用理由 人手不足解消のため。 | 1 |         |     |             |       |                  |                |
| 繁付            |                                                                     | iiiiiiiiiiiiiiiiiiiiiiiiiiiiiiiiiiiii       |   |         |     |             |       |                  |                |
| 状態            | 今西秀 中根 真由                                                           | ユーザ名                                        | 2 | コメント/確認 | 時添付 |             |       | 確。               | 忍日時            |
| -             | :2: 第2開                                                             | 発グループ                                       |   |         |     |             |       | 承認衆性:            | 主員の承           |
|               | 島本 タ<br>グルーフ                                                        | **<br>パリーダー<br>                             |   |         |     |             |       |                  |                |
|               | 島本 タ<br>グループ<br>岩沢 愛<br>小田 聡                                        | **<br>'リーダー<br>昏                            |   |         |     |             |       |                  |                |
| l             | 島本 タ<br>グループ<br>岩沢 愛<br>小田 聡<br>加賀 正                                | **<br>*リーダー<br>香<br>衰                       |   |         |     |             |       |                  |                |
| l             | 島本<br>ダループ<br>岩沢<br>愛<br>小田<br>賀<br>正<br>喜<br>康                     | **<br>『リーダー<br>香<br>東<br>美子                 |   |         |     |             |       |                  |                |
| ļ             | 島本 タ<br>グループ<br>岩沢 愛<br>小田 変<br>取<br>平田 喜<br>東<br>山田 太郎             | **<br>『リーダー<br>昏<br>夏<br>美子<br>夫            |   |         |     |             |       |                  |                |
|               | 島本<br>タ<br>グループ<br>岩沢田<br>加賀<br>正<br>喜<br>康<br>山田<br>太郎<br>社長       | *<br>『リーダー<br>昏<br>東<br>美子<br>夫             |   |         |     |             |       |                  |                |
|               | 島本<br>タ<br>グルーン<br>岩沢 愛<br>聡<br>加田<br>正<br>喜<br>康<br>山田<br>太郎<br>社長 | *<br>『リ <i>ーダー</i><br>昏<br>東<br>美子<br>夫     |   |         |     |             | (後間指示 | <b>道</b><br>御写申請 | う<br>戻る        |

ここで承認を行うと、現在確認中の経路から自分の経路まで後閲指示を行い、 自分の経路を承認とします。

|   |             |                  | 後閲指示      |
|---|-------------|------------------|-----------|
| ۲ | 今西 秀        |                  |           |
| 0 | 中根 真由       |                  | 1         |
| 0 | 第2開発グループ 表示 | 「後閲指示」ボタンをクリックする |           |
|   | 山田 太郎       | と稟議の後閲指示を行います。   |           |
|   |             |                  | ▲<br>後間指示 |

後閲指示を出された経路はスキップされ、その直後の経路が稟議確認中となります。 また、後閲指示の対象に選択できる経路は、管理者によって許可されたものに限ります。

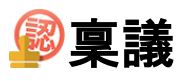

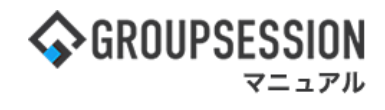

### 5. 稟議を検索する

| <b>GROUPSE</b>                               | ESSION                   |                |                             |          |         |                          | ≣×1   | E @ヘルプ              | \$22 ●山田 太郎               | ログアウト      |
|----------------------------------------------|--------------------------|----------------|-----------------------------|----------|---------|--------------------------|-------|---------------------|---------------------------|------------|
| <b>ہ</b><br>۲۷                               | スケジュール                   | 掲示板            | ショート 施調<br>メール              | 日朝       | 1 回覧板   | <br>ユーザ情報                | WEB×- | ール ファイル管            |                           | <b>エクト</b> |
|                                              | <b>С</b><br>§ 97Бр-к     | で席管理           | (( <b>, )</b> )<br>安否確認 ブック |          | IP管理    | アンケート                    | DBA   | <b>ل</b> وہ ج       |                           | *          |
| <b>^</b> ×1                                  | > ।<br><sub>२व-२</sub>   | ・<br>メール送信 TC  | NDO登録                       |          |         |                          |       |                     | Ŧ                         | う<br>専読込   |
| メイン                                          | 全社ポ                      | ータル            | 情報システム                      | .課 月     | ≦続きポータル | 防災フ                      | ポータル  | 製                   | 品ポータル                     |            |
| インフォメージ                                      | ション                      |                |                             |          |         | 設定                       |       | 0/                  | 20/11/ 12.4               | 7          |
| メイン [ 管理:                                    | 者設定 ] ディス・               | クの空き容量がる       | 300GB以下です。                  |          |         |                          |       | 2022 <b>9/</b> .    | 20(火) 13:4                | ./         |
| 掲示板 新着の                                      | 投稿が21件あり                 | ます。            |                             |          |         |                          | #     | 玉確認 現在の             | の状況                       |            |
| ショートメール                                      | 未読メッセージ                  | があります。         |                             |          |         |                          |       | 配信口時                | 2013/07/23 17:2           | 9.45       |
| ・山田 太郎:                                      | 67件                      |                |                             |          |         |                          |       | <b>面送日時</b>         | -                         | 5115       |
| 施設予約 承認                                      | 待ちの施設予約が                 | が1252件ありま      | す。                          |          |         |                          |       | 早级回答                | 2013/07/23 17:3           | 1.02       |
| 回覧板未読メ                                       | ッセージがあり                  | ます。            |                             |          |         |                          |       | 同处中况                | 2013/07/23 17.3           | 1.02       |
| <ul> <li>・ 畠中 隆男:</li> <li>・ 田 古部</li> </ul> | 2件                       |                |                             |          |         |                          |       | 041///              | 50% (5/5石)<br>無重          | 2/2        |
| • 山田 太郎:                                     | 31+<br>第2 11-15年10:      | ± <del>*</del> |                             |          |         |                          | -     | 小牛台的                | 「「」                       | 211        |
| vamada: 4                                    | eメール5055                 | * 20           |                             |          |         |                          | -     | 1/065               | 手工物                       | 1/2        |
| · 島中 隆里:                                     | 498件                     |                |                             |          |         |                          |       |                     | 三〇 (山井溶合む)                | 242        |
| ■ ● ● ● ● ● ● ● ● ● ● ● ● ● ● ● ● ● ● ●      |                          |                |                             |          |         |                          |       | 出社                  |                           | 24         |
| 安西確認 安否                                      | 確認が配信される                 | ・<br>ました。状況を研  | 確認してください                    | 0        |         |                          |       |                     | 110                       | 24         |
| アンケート 未回                                     | 回答のアンケート                 | ∽が4件あります       | •                           |          |         |                          | 在周    | 著管理-本人              |                           | 不在         |
| チャット 未読                                      | メッセージが7件                 | あります。          |                             |          |         |                          | 0     | 在席 💿                | 不在 🔿 その他                  |            |
| 748-1                                        |                          | 8 11           |                             |          |         |                          |       |                     | 変                         | Ð          |
|                                              | 個人週間                     | 月间             | 08228(4)                    | 08245(+) |         |                          |       | 1-Z                 |                           | 設定         |
| 9月20日(火)                                     |                          |                | 9月23日(金)                    |          |         | 9月20日(月)                 |       |                     |                           | axxe       |
| ~ ~                                          |                          |                |                             |          |         |                          |       | 自民、追教会の様            | 助報告分を公表へ 旧籍<br>遠調査巡り #同議信 | 統一         |
| 09:00-12:00<br>〇×への佐藤                        | ③ 09:00-10:00<br>企画部ミーティ | 16:00-17:00    |                             |          |         | ◎ 09:00-09:30<br>企画プレゼン会 |       | 12 5.200 IA 14 0 15 |                           |            |

### 1:メニューの「稟議」をクリックして稟議画面を表示する

### 2:稟議[受信]画面を表示する

キーワードを入力して「検索」ボタンをクリックします。または「詳細検索」ボタンをクリックします。

| 👰 稟議 [受信]                                                                                                    |                     |                                               |
|----------------------------------------------------------------------------------------------------|---------------------|-----------------------------------------------|
| ▼ アカウント                                                                                                    | 受信                  | 🔍 検索 🛛 👧 詳細検索 🕥 新規申請                          |
| 山田太郎、                                                                                                    | カテゴリ選択 全て 🗸         |                                               |
| #石橋 鈴音 (1)                                                                                                    | タイトル                | 申請者 申請日時 受信日時〇                                |
| \$ 畠中 隆男 (2)                                                                                                    | 機器貸与申請書             | 畠中 隆男 2020/03/09 17:50:34 2020/03/09 17:50:34 |
| マフォルダ                                                                                                    | 会食について              | 畠中 隆男 2020/03/10 10:56:47 2020/03/10 10:57:19 |
| * 34103                                                                                                    | 外部委託サービス利用申請        | 畠中 隆男 2020/03/10 10:45:28 2020/03/10 11:25:36 |
| 受信 (10)                                                                                                    | 残業申請 予定日:2020/3/11  | 畠中隆男 2020/03/11 09:33:59 2020/03/11 09:33:59  |
| 送 進行中                                                                                                    | 残業申請 実績日:2020/1/21  | 畠中 隆男 2020/03/11 09:34:12 2020/03/11 09:34:12 |
| → 元 〕                                                                                                    | 休日届                 | 畠中 隆男 2020/03/11 09:36:14 2020/03/11 09:36:14 |
|                                                                                                    | 遅刻・早退届              | 畠中 隆男 2020/03/11 18:27:33 2020/03/11 18:29:57 |
|                                                                                                    | 夜勤申請(日付:2020/03/12) | 畠中 隆男 2020/03/12 11:54:45 2020/03/12 11:55:28 |
| ▼ 共有テンプレート 🤻                                                                                                    | 休日届                 | 石橋 鈴音 2020/03/12 14:01:35 2020/03/12 14:01:35 |
| カテゴリ選択                                                                                                    | 残業申請 実績日:2020/1/21  | 畠中 隆男 2020/03/12 14:09:17 2020/03/12 14:09:17 |
| 全て、                                                                                                    |                     |                                               |
| <ul> <li>遅刻・早退届</li> <li>残業申請【予定】</li> <li>残業申請【実績】</li> <li>外部委託サービス利用申請</li> <li>休日届</li> <li>夜動申請</li> <li>企画提案書</li> </ul> |                     |                                               |
| ▼ 個人テンプレート                                                                                                    |                     |                                               |
| カテゴリ選択<br>全て 、<br>貸借申請書その1                                                                                                    |                     |                                               |

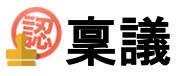

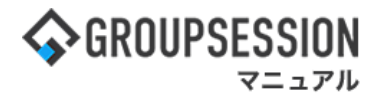

### 3:稟議[稟議詳細検索]画面を表示する

検索項目を入力して「検索」ボタンをクリックすると、詳細な検索を行なうことができます。

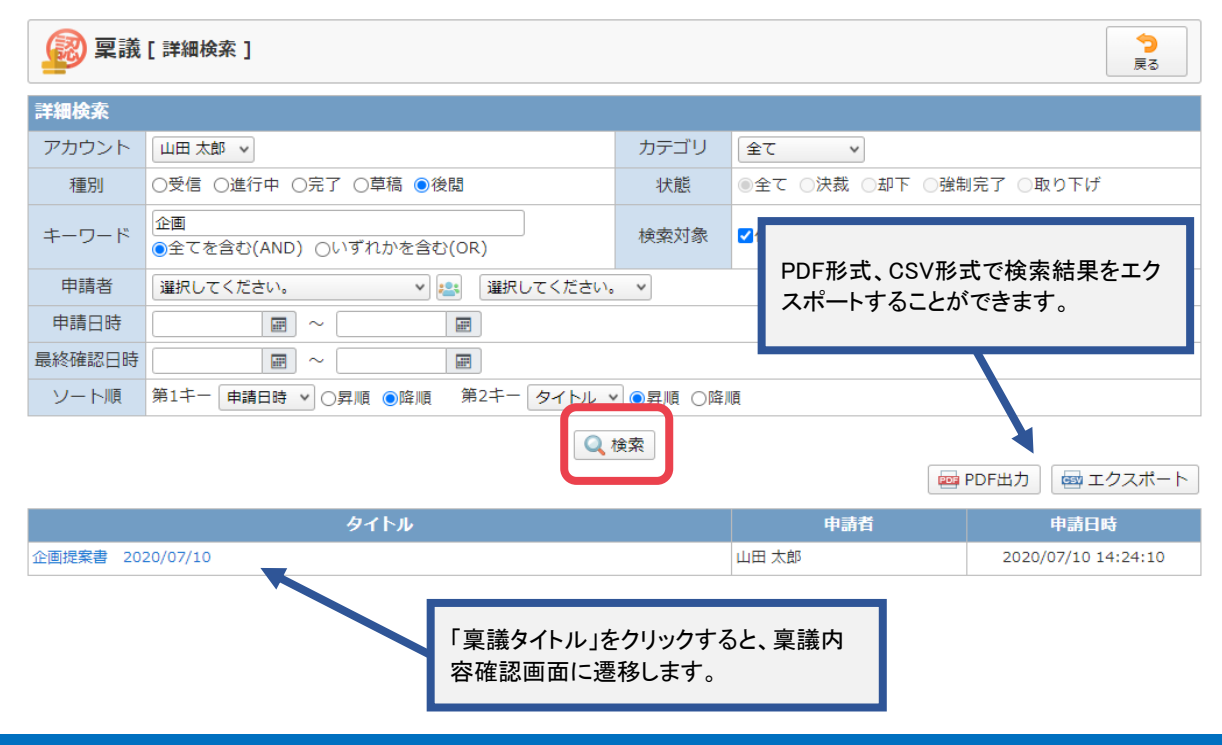

## 6. 代理人を設定する

### 1:メニューの「稟議」をクリックして稟議画面を表示する

| ∲GROUPSESSION I                                                                                                    | 罰メモ ③ヘルプ                                      | \$\$\$\$\$\$\$\$\$\$\$\$\$\$\$\$\$\$\$\$\$\$\$\$\$\$\$\$\$\$\$\$\$\$\$\$\$ | ログアウト      |                 |
|----------------------------------------------------------------------------------------------------|-----------------------------------------------|----------------------------------------------------------------------------|------------|-----------------|
| ★ 課:<br>メイン スケジュール 掲示板 ショート 施設予約 日報 回覧板 ユーザ用報 W                                                                                                    | () していていていていていていていていていていていていていていていていていていてい    |                                                                            | エクト        |                 |
| アドレス帳     タイムカード     在席管理     ダご面報     ブックマーク     RSS     IP管理     アンケート                                                                                                    | <b>B</b> A チャット                               |                                                                            | *          |                 |
| マント         マント         マント <th <="" td="" マント<=""><td></td><td></td><td><b>う</b><br/>現読込</td></th> | <td></td> <td></td> <td><b>う</b><br/>現読込</td> |                                                                            |            | <b>う</b><br>現読込 |
| メイン 全社ボータル 情報システム課 手続きボータル 防災ボー                                                                                                    | ータル 製                                         | 品ポータル                                                                      |            |                 |
| インフォメーション         設定           メイン [管理者設定]ディスクの空き容量が300GB以下です。            第二回 新聞の均準が21件参加ます。                                                                                                    | 2022 <b>9/</b>                                | 20(火) 13:4                                                                 | 7          |                 |
| <u>ショートメール</u> 未読メッセージがあります。                                                                                                    | 安否確認 現在(                                      | D状況                                                                        |            |                 |
| ・ 山田 太郎: 67件                                                                                                    | 配信日時                                          | 2013/07/23 17:29                                                           | 9:45       |                 |
| 施設予約 承認待ちの施設予約が1252件あります。                                                                                                    | 再送日時                                          | -                                                                          |            |                 |
|                                                                                                    | 最終回答                                          | 2013/07/23 17:3                                                            | 1:02       |                 |
| ・ 畠中 隆男: 2件                                                                                                    | 回答状況                                          | 56%(5/9名)                                                                  |            |                 |
| ・ 山田 太郎: 3件                                                                                                    |                                               | 無事                                                                         | 2名         |                 |
| WEBメール 新着メールがあります。                                                                                                    | 状態                                            | 軽傷                                                                         | 2名         |                 |
| ・ yamada: 484件                                                                                                    |                                               | 重傷                                                                         | 1名         |                 |
| ・ 畠中 隆男: 498件                                                                                                    | .1.41                                         | 可(出社済含む)                                                                   | 3名         |                 |
| 稟議 受信案件が10件あります。                                                                                                    | 出任                                            | 不可                                                                         | 2名         |                 |
| 受否確認 安否確認が配信されました。状況を確認してください。                                                                                                    | 大麻樽理 ナリ                                       |                                                                            |            |                 |
| アンケート 未回答のアンケートが4件あります。                                                                                                    | <b>任席官哇</b> —本人                               |                                                                            | <u>↑ ±</u> |                 |
| チャット 未読メッセージが7件あります。                                                                                                    |                                               | 不在 〇 その他                                                                   | _          |                 |
| スケジュール 個人週間 月間 🛞 🛞 🛞 🛞                                                                                                    |                                               | 変見                                                                         | Ē          |                 |
| 9月20日(火) 9月21日(水) 9月22日(木) 9月23日(金) 9月24日(土) 9月25日(日) 9月26日(月)                                                                                                    | ニュース                                          |                                                                            | 設定         |                 |
| • •••         • •••         • •••         • •••         • •••         • •••           • •••         • •••         • •••         • •••         • •••         • •••           • •••         • •••         • •••         • •••         • •••         • •••           • •••         • •••         • •••         • •••         • •••         • •••           • •••         • •••         • •••         • •••         • •••         • •••           • •••         • •••         • •••         • •••         • •••         • •••           • •••         • •••         • •••         • •••         • •••         • •••           • •••         • •••         • •••         • •••         • •••         • •••           • •••         • •••         • •••         • •••         • •••         • •••           • •••         • •••         • •••         • •••         • •••         • •••           • •••         • •••         • •••         • •••         • •••         • •••           • •••         • •••         • •••         • •••         • •••         • •••         • •••         • •••         • •••         • •••         ••••         •••         • •••                                                                            | 自民、道                                          | 自加報告分を公表へ 旧器<br>毎点調査巡り 共同通信                                                | 充—         |                 |

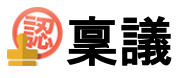

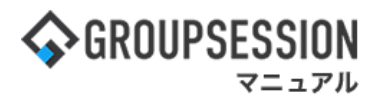

### 2:稟議[受信]画面を表示する

「設定」をホバー後、「稟議個人設定」をクリックします。

| ♦ GROUPSESSION                         |                                                                           | [                                                                                | リメモ ③ヘルプ 💠設                                                           | 定 〇山田 太郎 ログアウト                                                          |
|----------------------------------------|---------------------------------------------------------------------------|----------------------------------------------------------------------------------|-----------------------------------------------------------------------|-------------------------------------------------------------------------|
| イン スケジュール                              | 福示板 ショート 施設予約 日報                                                          | 回覧板         ユーザ情報         WE                                                     | (Bメール ファイル管                                                           | メイン<br>管理者設定<br>個人設定 <sup>7ト</sup>                                      |
| アドレス帳<br>タイムカード                        | <ul> <li></li></ul>                                                       | レンジャート<br>IP管理 アンケート                                                             | <b>ВА</b> チャット                                                        | 稟議<br>管理者設定<br>個人設定                                                     |
| 😰 稟議 [ 受信 ]                            |                                                                           |                                                                                  |                                                                       |                                                                         |
| ▼ アカウント                                | <b>受信</b><br>カテゴリ選択 全て v                                                  |                                                                                  | 🔍 検索 🛛 🔍 詳約                                                           | 田検索 🕥 新規申請                                                              |
| 常石橋 鈴音 (1)                             | タイトル                                                                      | 申請者                                                                              | 申請日時                                                                  | 受信日時□                                                                   |
| 楽品中 隆労 (2)<br>▼ フォルダ                   | <ul> <li>機器買与申請書</li> <li>D社接待のための会食について</li> <li>A前季転社ービス利用中課</li> </ul> | 晶中 隆<br>高中 隆<br>自由 陈                                                             | 男 2020/03/09 17:50:3-<br>男 2020/03/10 10:56:4<br>男 2020/02/10 10:45:2 | 4 2020/03/09 17:50:34<br>7 2020/03/10 10:57:19<br>8 2020/02/10 11:25:26 |
| 受信 (10)<br>■ 進行中                       | 7 (中央ホリービス和)和中海<br>残業申請 予定日:2020/3/11                                     | 副中 隆<br>                                                                         | 男 2020/03/10 10:43:20                                                 | 9 2020/03/11 09:33:59                                                   |
| <ul> <li>→ 完了</li> <li>● 苜蕴</li> </ul> | 残業申請 実績日:2020/1/21<br>休日届                                                 | 畠中 隆<br>                                                                         | 男 2020/03/11 09:34:13<br>男 2020/03/11 09:36:14                        | 2 2020/03/11 09:34:12<br>4 2020/03/11 09:36:14                          |
|                                        | 遅刻・早退届                                                                    | 畠中 隆                                                                             | 勇 2020/03/11 18:27:3                                                  | 3 2020/03/11 18:29:57                                                   |
| ▼ 共有テンプレート 🛛 🌻                         | 夜勤申請 (日付:2020/03/12)<br>休日届                                               | 日本 陸部 日本 陸部 日本 陸部 日本 陸部 日本 陸部 日本 陸部 日本 世界 日本 日本 日本 日本 日本 日本 日本 日本 日本 日本 日本 日本 日本 | 月 2020/03/12 11:54:4<br>音 2020/03/12 14:01:3                          | 5 2020/03/12 11:55:28<br>5 2020/03/12 14:01:35                          |
| カテゴリ選択                                 | 残業申請 実績日:2020/1/21                                                        | 畠中 隆                                                                             | 男 2020/03/12 14:09:1                                                  | 7 2020/03/12 14:09:17                                                   |

# 3:個人設定画面を表示する「代理人設定」をクリックします。

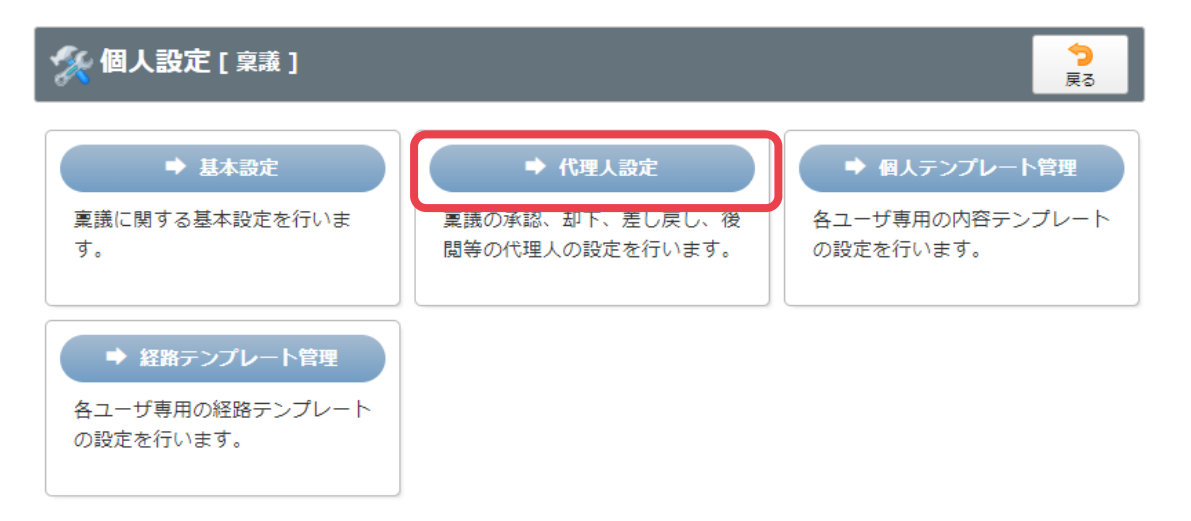

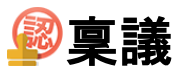

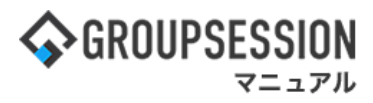

### 4:代理人設定を行う

「設定」ボタンをクリックすると代理人の設定が完了します。

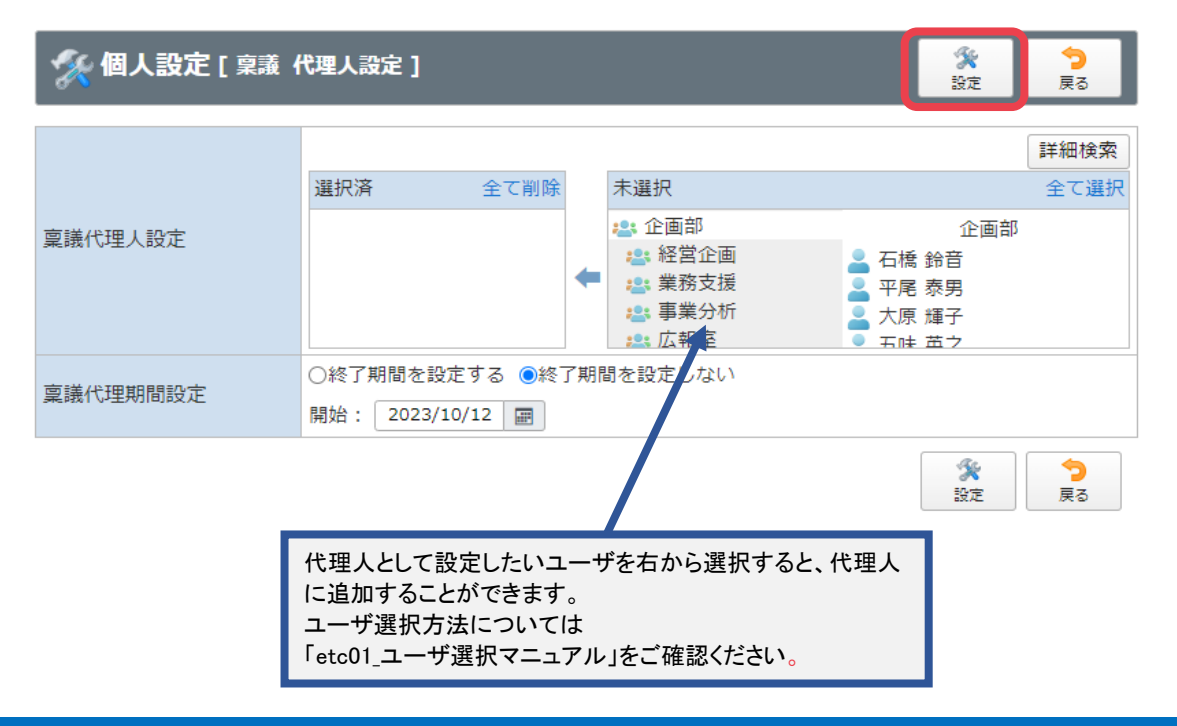

## 7. 稟議をPDF出力する

| $ \begin{array}{cccccccccccccccccccccccccccccccccccc$                                                                                                    |
|----------------------------------------------------------------------------------------------------|
| Price       Price       <                                                                                                    |
| ショートメール送信       ごのの登録       ごのの登録         メイン       全社ボータル       情報システム課       手続きボータル       防災ボータル       製品ボータル         メイン       全社ボータル       情報システム課       手続きボータル       防災ボータル       製品ボータル         メイン       全社ボータル       情報システム課       手続きボータル       防災ボータル       製品ボータル         メイン       全社ボータル       情報システム課       手続され、クル       製品ボータル         メイン       全社ボータル       情報システム課       日本       2022       9/20(火) 13:47         メイン       「管理書設定 ] ディスクの空き容量が3000GB以下です。       日本       日本       2013/07/23 17:29:45         医酸       新潟ペッセージがあります。       田信日時       2013/07/23 17:29:45       日本         国営 未読メッセージがあります。       日本       最終回答       2013/07/23 17:31:02         国営 未読メッセージがあります。       日本       日本       日本         ・       由中 優男: 2件       5%       (5/9名)                                                                                                    |
| メイン     全社ボータル     情報システム課     手続きボータル     防災ボータル     製品ボータル       メイン     全社ボータル     情報システム課     手続きボータル     防災ボータル     製品ボータル       メイン     1 管理者設定     ディスクの空き容量が300GB以下です。     2022 9/20(火) 13:47       原本     新着の投稿が21件あります。     2022 9/20(火) 13:47       ショートメージ 未読メッセージがあります。     ごろにないたい     2013/07/23 17:29:45       市政市     福祉市     一       市政市     最終回答     2013/07/23 17:31:02       市場 陸男: 2件     回答状況     59% (5/9名)                                                                                                    |
| (インフォメーション)         設定           メイン [首理者設定] ディスクの空き容量が300GB以下です。         2022 9/20(火) 13:47           原元度 新着の投稿が21件あります。         2022 9/20(火) 13:47           ショートメール 未読メッセージがあります。         左百確認 現在の状況           ・山田 太郎: 67作         配信日時 2013/07/23 17:29:45           施設予約 承認待ちの施設予約が1252件あります。         再送日時 -           医課題 未読メッセージがあります。         最終回答 2013/07/23 17:31:02           ・ 畠中 陸男: 2件         回答状況 56% (5/9名)                                                                                                    |
| ショートメール     未読メッセージがあります。     女百確認 現在の状況       ショートメール     未読メッセージがあります。     配信日時     2013/07/23 17:29:45       施設予約     承認待ちの施設予約が1252件あります。     再送日時     -       施設予約     未読メッセージがあります。     最終回答     2013/07/23 17:31:02       ・ 畠中 隆男: 2件     回答状況     56% (5/9名)                                                                                                    |
| ・山田太郎:67件     配信日時 2013/07/23 17:29:45       施設予約 承認待ちの施設予約が1252件あります。     再送日時 -       医陽線 未読メッセージがあります。     最終回答 2013/07/23 17:31:02       ・畠中隆男:2件     回答状況 56% (5/9名)                                                                                                    |
| 取扱予約         承認待ちの施設予約が1252件あります。         再送日時         -           面質感         未読メッセージがあります。         最終回答         2013/07/23 17:31:02           ・ 島中 隆男: 2件         回答状況         56% (5/9名)                                                                                                    |
| 医膜枢         未読メッセージがあります。         最終回答         2013/07/23 17:31:02           ・ 島中 隆男: 2件         回答状況         56% (5/9名)                                                                                                    |
| · 畠中 隆男: 2件 回答状况 56% (5/9名)                                                                                                    |
|                                                                                                    |
| · 山田太郎: 3件 2名                                                                                                    |
| WEBメール         新着メールがあります。         状態         軽傷         2名                                                                                                    |
| · yamada: 484件 重傷 1名                                                                                                    |
| · 畠中陸男: 498件 可(出社済含む) 3名                                                                                                    |
| 実践         受信案件が10件あります。         出社         不可         2名                                                                                                    |
| 支西確認 安否確認が配信されました。状況を確認してください。                                                                                                    |
| アンケート 未回答のアンケートが4件あります。                                                                                                    |
| チャット 未読メッセージが7件あります。                                                                                                    |
| スケジュール 個人週間 月 間 (の) (今日) (の) (の)                                                                                                    |
| 9月20日(火) 9月21日(水) 9月22日(木) 9月23日(金) 9月24日(土) 9月25日(日) 9月26日(月) ニュース 設定                                                                                                    |
| ● 12 0 12 00 12 00 12 |

1:メニューの「稟議」をクリックして稟議画面を表示する

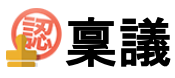

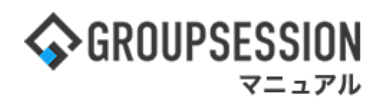

### 2:稟議[受信]画面を表示する

「稟議タイトル」をクリックします。

| 👰 稟議 [ 受信 ]        |                                         |       |                     |                     |
|--------------------|-----------------------------------------|-------|---------------------|---------------------|
| ▼ アカウント            | 受信                                      |       | 🔍 検索 🔒 🔒            | 田検索 🜍 新規申請          |
| 山田 太郎 🗸 🗸 🗸        | カテコリ選択 至て マ                             |       |                     |                     |
| #石橋 鈴音 (1)         | タイトル                                    | 申請者   | 申請日時                | 受信日時□               |
| \$ 畠中 隆男 (2)       | 機器貸与申請書                                 | 畠中 隆男 | 2020/03/09 17:50:34 | 2020/03/09 17:50:34 |
| ▼ フォルダ             | ARCON                                   | 畠中 隆男 | 2020/03/10 10:56:47 | 2020/03/10 10:57:19 |
|                    | 外部委託サービス利用申請                            | 畠中 隆男 | 2020/03/10 10:45:28 | 2020/03/10 11:25:36 |
| <u>善</u> 受信 (10)   | 722 1 1 1 2 2 2 2 2 2 2 2 2 2 2 2 2 2 2 | 畠中 隆男 | 2020/03/11 09:33:59 | 2020/03/11 09:33:59 |
| 進行中                | 残業申請 実績日:2020/1/21                      | 畠中 隆男 | 2020/03/11 09:34:12 | 2020/03/11 09:34:12 |
| ↓ 元」               | 休日届                                     | 畠中 隆男 | 2020/03/11 09:36:14 | 2020/03/11 09:36:14 |
| <b>运</b> 後開        | 遅刻・早退届                                  | 畠中 隆男 | 2020/03/11 18:27:33 | 2020/03/11 18:29:57 |
| -                  | 夜勤申請 (日付:2020/03/12)                    | 畠中 隆男 | 2020/03/12 11:54:45 | 2020/03/12 11:55:28 |
| ▼ 共有テンフレート 🗘       | 休日届                                     | 石橋 鈴音 | 2020/03/12 14:01:35 | 2020/03/12 14:01:35 |
| カテゴリ選択             | 残業申請 実績日:2020/1/21                      | 畠中 隆男 | 2020/03/12 14:09:17 | 2020/03/12 14:09:17 |
| 全て ~               |                                         |       |                     |                     |
| 遅刻・早退届<br>建業中時【予定】 |                                         |       |                     |                     |
| 残業申請【実績】           |                                         |       |                     |                     |
| 外部委託サービス利用申請       |                                         |       |                     |                     |
| 休日届                |                                         |       |                     |                     |
| 企画提案書              |                                         |       |                     |                     |
| ▼ 個人テンプレート         |                                         |       |                     |                     |
| カテゴリ選択             |                                         |       |                     |                     |
| 全て ×               |                                         |       |                     |                     |
| 貸借申請書その1           |                                         |       |                     |                     |

#### 3: 稟議[内容確認]画面を表示する 「PDF出力」ボタンを押すとPDFが出力されます。

| 😰 稟調    | 義[内容码                                    | 確認 ]                                         |                            |    | <b>〕</b><br>永認 | <b>6</b><br>不味 | した<br>取り下げ | 後開指示 | 後写申請  | <b>う</b><br>戻る |
|---------|------------------------------------------|----------------------------------------------|----------------------------|----|----------------|----------------|------------|------|-------|----------------|
| 🔤 PDF出た | 1                                        |                                              |                            |    |                |                |            |      |       |                |
| 状態      |                                          | 申請中                                          |                            |    |                |                |            |      |       |                |
| タイトル    |                                          | 外部委託サービ                                      | ス利用申請                      |    |                |                |            |      |       |                |
| 申請者     |                                          | 山田 太郎                                        |                            |    |                |                |            |      |       |                |
| 申請日時    |                                          | 2021/10/08 1                                 | 6:06:35                    |    |                |                |            |      |       |                |
| 申請ID    |                                          | 20211008011                                  |                            |    |                |                |            |      |       |                |
| 外部委託サー  | ビス名                                      | 派遣                                           |                            |    |                |                |            |      |       |                |
| 申請者所属   |                                          | 🟩 企画部                                        |                            |    |                |                |            |      |       |                |
| 申請者名    |                                          | 🤰 石橋 鈴音                                      |                            |    |                |                |            |      |       |                |
| 区分      |                                          | 登録                                           |                            |    |                |                |            |      |       |                |
| 使用者所属   |                                          | 🏩 企画部                                        |                            |    |                |                |            |      |       |                |
| 使用者名    |                                          | 🛕 石橋 鈴音                                      |                            |    |                |                |            |      |       |                |
| 使用期間    |                                          | 開始 2021/11<br>使用理由 人手7                       | /1 終了 2022/1/3<br>5足解消のため。 | 31 |                |                |            |      |       |                |
| 添付      |                                          | 🍃 詳細.pdf(15                                  | 2.5KB)                     |    |                |                |            |      |       |                |
| 状態      |                                          | ユーザ名                                         |                            |    | コメント/確認        | 8時添付           |            |      | 確     | 認日時            |
|         | 今西秀                                      | ф                                            |                            |    |                |                |            |      |       |                |
| ļ       | ***<br>第2<br>島本<br>グルー<br>岩沢<br>加賀<br>加賀 | 出<br>開発グループ<br>タ菜<br>-プリーダー<br>愛香<br>総<br>E康 |                            |    |                |                |            |      | 承認条件: | 全員の承認          |
|         | 平田                                       | 喜美子<br>事土                                    |                            |    |                |                |            |      |       |                |
|         | 具式 L<br>山田 太                             | Rへ<br>郎                                      |                            |    |                |                |            |      |       |                |

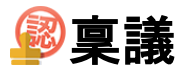

### 補足1. PDF一括出力を行うには

|                                                                                                    | ■メモ ③ヘルプ                 | \$\$\$\$\$\$\$\$\$\$\$\$\$\$\$\$\$\$\$\$\$\$\$\$\$\$\$\$\$\$\$\$\$\$\$\$\$ | ログアウト           |
|----------------------------------------------------------------------------------------------------|--------------------------|----------------------------------------------------------------------------|-----------------|
|                                                                                                    | <b>()</b><br>NEBメール ファイル |                                                                            | <b>ス</b><br>エクト |
| ご         ご                      | <b>DBA</b> チャッ           | •                                                                          | *               |
| メイン         でしている           ショートメール送信         TODO 産鉄                                                                                                    |                          | 7                                                                          | <b>う</b><br>聴込  |
| メイン 全社ボータル 情報システム課 手続きボータル 防災ボ                                                                                                    | ータル 製                    | 品ポータル                                                                      |                 |
| インフォメーション<br>設定                                                                                                    | 2022 9/                  | 20(火) 13:4                                                                 | 7               |
| ×イン [ 目標者設定 ] デイスクの空き谷重//300GB以下です。 19:58 新業の投稿が21件あります                                                                                                    |                          |                                                                            |                 |
| 76/00 新台の文向ル211のウよう。<br>8-1-5-2-10 主法マッセージがあります                                                                                                    | 安否確認 現在                  | の状況                                                                        |                 |
| <u>ショードメール</u> ホポスタビーフがのりより。<br>・山田 大郎: 67件                                                                                                    | 配信日時                     | 2013/07/23 17:29                                                           | 9:45            |
| 田田 八山・5711<br>101210 - 3初行ちの佐辺子的が1252年あります                                                                                                    | 再送日時                     | -                                                                          |                 |
|                                                                                                    | 最終回答                     | 2013/07/23 17:3                                                            | 1:02            |
| · 島中陸男: 2件                                                                                                    | 回答状況                     | 56% (5/9名)                                                                 |                 |
| • 山田 太郎: 3件                                                                                                    |                          | 無事                                                                         | 2名              |
| WEBメール 新着メールがあります。                                                                                                    | 状態                       | 軽傷                                                                         | 2名              |
| · yamada: 484件                                                                                                    |                          | 重傷                                                                         | 1名              |
| ·                                                                                                    |                          | <br>可(出社済会お)                                                               | 3名              |
| ■ 受信案件が10件あります。                                                                                                    | 出社                       | 不可                                                                         | - 日<br>2 空      |
| 要商業課 安否確認が配信されました。状況を確認してください。                                                                                                    |                          | (F)(1)                                                                     | 211             |
| アンケート 未回答のアンケートが4件あります。                                                                                                    | 在席管理-本人                  |                                                                            | 不在              |
| チャット 未読メッセージが7件あります。                                                                                                    | ○ 在席 ●                   | 不在 〇 その他                                                                   |                 |
|                                                                                                    |                          | 変現                                                                         | Ē               |
|                                                                                                    |                          |                                                                            | 50 cm           |
| 9月20日(火)         9月21日(水)         9月22日(木)         9月23日(金)         9月24日(土)         9月25日(日)         9月26日(月)           0         0         0         0         0         0         0         0         0         0         0         0         0         0         0         0         0         0         0         0         0         0         0         0         0         0         0         0         0         0         0         0         0         0         0         0         0         0         0         0         0         0         0         0         0         0         0         0         0         0         0         0         0         0         0         0         0         0         0         0         0         0         0         0         0         0         0         0         0         0         0         0         0         0         0         0         0         0         0         0         0         0         0         0         0         0         0         0         0         0         0         0         0         0         0         0         < |                          |                                                                            | 1977E           |
|                                                                                                    | 自民、注                     | 追加報告分を公表へ 旧編<br>妾点調査巡り   共同通信                                              | £—              |
| 09:00-12:00 09:00-10:00 16:00-1/:00 09:00-09:30 09:00-09:30                                                                                                    |                          |                                                                            | _               |

メニューの「稟議」をクリックして稟議画面を表示します

### 稟議[受信]画面を表示します

キーワードを入力して「検索」ボタンをクリックします。または「詳細検索」ボタンをクリックします。

| ▼ アカウント                                                        | 受信                  |       | 🔍 検索 🖳 詳純           | 田検索 🔹 新規申請          |
|----------------------------------------------------------------|---------------------|-------|---------------------|---------------------|
| 山田太郎 🗸                                                         | カテゴリ選択 全て >         |       |                     |                     |
| 幕石橋 鈴音 (1)                                                     | タイトル                | 申請者   | 申請日時                | 受信日時□               |
| \$ 畠中 隆男 (2)                                                   | 機器貸与申請書             | 畠中 隆男 | 2020/03/09 17:50:34 | 2020/03/09 17:50:34 |
| ▼ フォルダ                                                         | 会食について              | 畠中 隆男 | 2020/03/10 10:56:47 | 2020/03/10 10:57:1  |
|                                                                | 外部委託サービス利用申請        | 畠中 隆男 | 2020/03/10 10:45:28 | 2020/03/10 11:25:36 |
| 受信 (10)                                                        | 残業申請 予定日:2020/3/11  | 畠中 隆男 | 2020/03/11 09:33:59 | 2020/03/11 09:33:59 |
| 進行中                                                            | 残業申請 実績日:2020/1/21  | 畠中 隆男 | 2020/03/11 09:34:12 | 2020/03/11 09:34:12 |
| ▼ 元 」                                                          | 休日届                 | 畠中 隆男 | 2020/03/11 09:36:14 | 2020/03/11 09:36:14 |
| ◎後開                                                            | 遅刻・早退届              | 畠中 隆男 | 2020/03/11 18:27:33 | 2020/03/11 18:29:5  |
|                                                                | 夜勤申請(日付:2020/03/12) | 畠中 隆男 | 2020/03/12 11:54:45 | 2020/03/12 11:55:28 |
| ▼ 共有テンプレート 🗱                                                   | 休日届                 | 石橋 鈴音 | 2020/03/12 14:01:35 | 2020/03/12 14:01:3  |
| カテゴリ選択                                                         | 残業申請 実績日:2020/1/21  | 畠中 隆男 | 2020/03/12 14:09:17 | 2020/03/12 14:09:17 |
| 全て ~                                                           |                     |       |                     |                     |
| 遅刻・早退届<br>残業申請<br>[予定]<br>外部委託サービス利用申請<br>休田属<br>夜動申請<br>企画提案書 |                     |       |                     |                     |
| ▼ 個人テンプレート<br>カテゴリ選択<br>全て v                                   |                     |       |                     |                     |

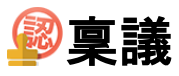

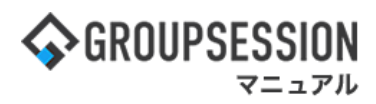

**稟議[稟議詳細検索]画面を表示します** 「PDF出力」ボタンを押すとPDFの一括出力を行うことができます。

| 詳細検索                    |                                              |            |      |        |                                         |                       |  |  |  |
|-------------------------|----------------------------------------------|------------|------|--------|-----------------------------------------|-----------------------|--|--|--|
| アカウント                   | 山田太郎 🗸                                       |            | カテゴリ | 全て v   |                                         |                       |  |  |  |
| 種別                      | ●受信 ○進行中 ○完了 (                               | )草稿 ○後閲    | 状態   | ◎全て ○決 | て ○決裁 ○却下 ○強制完了 ○取り下げ                   |                       |  |  |  |
| キーワード                   | 残業<br>④全てを含む(AND) ○いす                        | *れかを含む(OR) | 検索対象 | ☑件名 ☑内 | 名 ☑内容 ☑申請ID                             |                       |  |  |  |
| 申請者                     | 選択してください。 🗸 🤐 選択してください。 🗸                    |            |      |        |                                         |                       |  |  |  |
| 申請日時                    |                                              |            |      |        |                                         |                       |  |  |  |
| 最終確認日時                  | 最終確認日時 🔤 ~ 🗐                                 |            |      |        |                                         |                       |  |  |  |
| ソート順                    | ソート順 第1キー 受信日時 ▼ ●昇順 ○降順 第2キー タイトル ▼ ●昇順 ○降順 |            |      |        |                                         |                       |  |  |  |
| Q 検索<br>▲ PDF出力 國 エクスボー |                                              |            |      |        |                                         |                       |  |  |  |
| タイトル                    |                                              |            | 申請者  |        | 申請日時                                    | 受信日時                  |  |  |  |
| 残業申請 予定日                | ∃:2020/3/11                                  |            | 畠中 隆 | 男      | 2020/03/11 09:33:59                     | 2020/03/11 09:33:59   |  |  |  |
| 残業申請 実績日:2020/1/21      |                                              |            | 畠中 隆 | 男      | 2020/03/11 09:34:12                     | 2 2020/03/11 09:34:12 |  |  |  |
| 残業申請 実績日:2020/1/21      |                                              |            | 自由該里 |        | 2020/03/12 14:09:17 2020/03/12 14:09:17 |                       |  |  |  |
|                         | 検索を行うことで一括出力するPDFを指定することができます。               |            |      |        |                                         |                       |  |  |  |